# แนะนำขั้นตอนดำเนินการ

# หลังจากทำเงินเดือนงวดสุดท้ายของปีเรียบร้อย

สำหรับการทำเงินเดือนให้กับพนักงานจะต้องมีการทำเงินเดือนเพื่อจ่ายเงินเดือนให้กับพนักงานในทุกเดือน และ ทุกสิ้น ปีก็จะต้องทำการสรุปข้อมูลทั้งปี เพื่อสรุปข้อมูลเงินได้, เงินภาษี และ เงินประกันสังคมทั้งปี ของพนักงานทั้งบริษัท

ดังนั้น ในโปรแกรมเงินเดือน BplusHRM หากท่านทำการกำนวณเงินเดือนในโปรแกรมถึงงวดสิ้นปีเรียบร้อยแล้ว ท่าน สามารทำการเรียกดูรายงาน เพื่อสรุปข้อมูลทั้งปี พร้อมกับจะมีสิ่งที่จะต้องดำเนินการ ดังนี้

# <u>สิ่งที่ต้องทำทุกๆ สิ้นปี</u>

- 1. สำเนาข้อมูลชุดสิ้นปี : เพื่อเป็นการ Backup ข้อมูลสิ้นปีเก็บไว้ก่อน ขั้นตอนตาม Link : https://citly.me/4Ug2R
- คำนวณเงินเดือนงวดสุดท้ายแบบปิดงวด : หากตรวจสอบเงินเดือนในงวดสุดท้าย ยอดเงินถูกต้องเรียบร้อยแล้ว ให้ ดำเนินการกำนวณปิดงวดเงินเดือนในงวดสุดท้าย เพื่อปิดยอดกำนวณให้เรียบร้อย ไม่ให้ยอดมีการเปลี่ยนแปลง
- 3. พิมพ์รายงานสิ้นปี: ทุกฉบับที่จำเป็นต้องใช้ เช่น ภ.ง.ค.1ก, หนังสือรับรองการหัก ณ ที่จ่าย 50 ทวิ, กท.20ก เป็นต้น
- ทำการเตรียมข้อมูลสำหรับขึ้นปีใหม่ : ขั้นตอนนี้จะเป็นการลบหรือเคลียร์ข้อมูลปีเก่าบางส่วนออก <u>ไม่จำเป็นต้องทำ</u> <u>ทุกบริษัท</u> โดยท่านจะทำหรือไม่ทำกีได้ ขึ้นอยู่กับการบันทึกข้อมูลของแต่ละบริษัท ขอแนะนำเพิ่มเติม ดังนี้

#### \* กรณีที่ไม่ต้องเตรียมข้อมูลขึ้นปีใหม่ :

เมื่อถึงสิ้นปี ก่อนทำเงินเดือนในงวดถัดไป ท่านไม่ต้องทำการเตรียมข้อมูลขึ้นปีใหม่ ถ้าหากมีการใช้งานโปรแกรม ตรงตามเงื่อนไข 3 หัวข้อ ดังนี้

#### 1. กรณีใช้งานโปรแกรมคำนวณตั้งแต่เดือน ม.ค. (มีผลคำนวณครบทั้งปี)

หากท่านใช้งานโปรแกรมคำนวณอยู่แล้วตั้งแต่เคือน ม.ค. และ ไม่ได้มีบันทึกขอดขกมาในประวัติพนักงาน เช่น เงินได้ก่อนใช้โปรแกรม, ภาษีก่อนใช้โปรแกรม, ประกันสังคมก่อนใช้โปรแกรม เป็นต้น ก็ไม่ต้องคำเนินการ เตรียมขึ้นปีใหม่

# ไม่ได้หักกองทุนสำรองเลี้ยงชีพ หรือ ไม่ได้ต้องการสะสมยอดหักกองทุนสำรองเลี้ยงชีพของพนักงาน กรณีที่บริษัทไม่ได้มีนโยบายหักกองทุนสำรองเลี้ยงชีพ หรือ มีนโยบายหัก แต่ไม่ได้ต้องการเรียกดูรายงานสะสม ในโปรแกรม ก็ไม่ต้องทำการเตรียมข้อมูลขึ้นปีใหม่

### ไม่ได้มีเงื่อนไขสิทธิการถาพักร้อนทบ 2 ปี

กรณีที่บริษัทไม่ได้มีนโยบายให้นำพักร้อนที่เหลือปีก่อน มาใช้งานในปีปัจจุบัน ก็ไม่ต้องทำการเตรียมข้อมูลขึ้นปี ใหม่ เพราะไม่ต้องมีการนับจำนวนวันลาที่ใช้ไปต่อเนื่องจากปีก่อน หากบริษัทท่านมีการใช้งานโปรแกรมตามที่แจ้งไว้ด้านบนทั้ง 3 หัวข้อ ก็ไม่จำเป็นต้องทำการเตรียมข้อมูลขึ้นปี ใหม่โดย หลังจากกำนวณปิดงวดในเดือนสุดท้ายของปีเรียบร้อยแล้ว แนะนำให้ดำเนินการตามขั้นตอน ดั้งนี้

### \* สิ่งที่จะต้องดำเนินการหากคำนวณปิดงวดเดือนสุดท้ายของปีเรียบร้อยแล้ว

- 1. ตั้งงวดเงินเดือน : ดำเนินการได้ตาม Link ดังนี้ <u>https://citly.me/Yj59x</u>
- บันทึกข้อมูลและงานประจำงวด : หลังจากตั้งงวคเงินเดือนเรียบร้อยแล้ว แนะนำให้บันทึกข้อมูล ประจำงวดตามขั้นตอนเดิม แล้วทำการคำนวณเงินเดือนได้ตามปกติ

## \* กรณีที่ต้องการเตรียมข้อมูลขึ้นปีใหม่ :

หากท่านใช้งานโปรแกรมเงินเดือนระหว่างปี และ มีการบันทึกข้อมูลขอดขกมาต่างๆ ของปีเก่าไว้ในโปรแกรม หรือ ต้องการสะสมขอดกองทุน หรือ มีเงื่อนไขคำนวณสิทธิลาพักร้อนทบ 2 ปี (ตามรายละเอียด 3 หัวข้อ ด้านบน) ซึ่งจำเป็น จะต้องตรวจสอบข้อมูลในปีก่อนด้วย แนะนำให้ทำการเตรียมข้อมูลขึ้นปีใหม่ จะมีขั้นตอน ดั้งนี้

# \* ขั้นตอนการเตรียมข้อมูลสำหรับขึ้นปีใหม่ :

1. หน้าจอ ผลการคำนวณ -> เมนู ผลการคำนวณ -> เลือก เตรียมข้อมูลสำหรับขึ้นปีใหม่

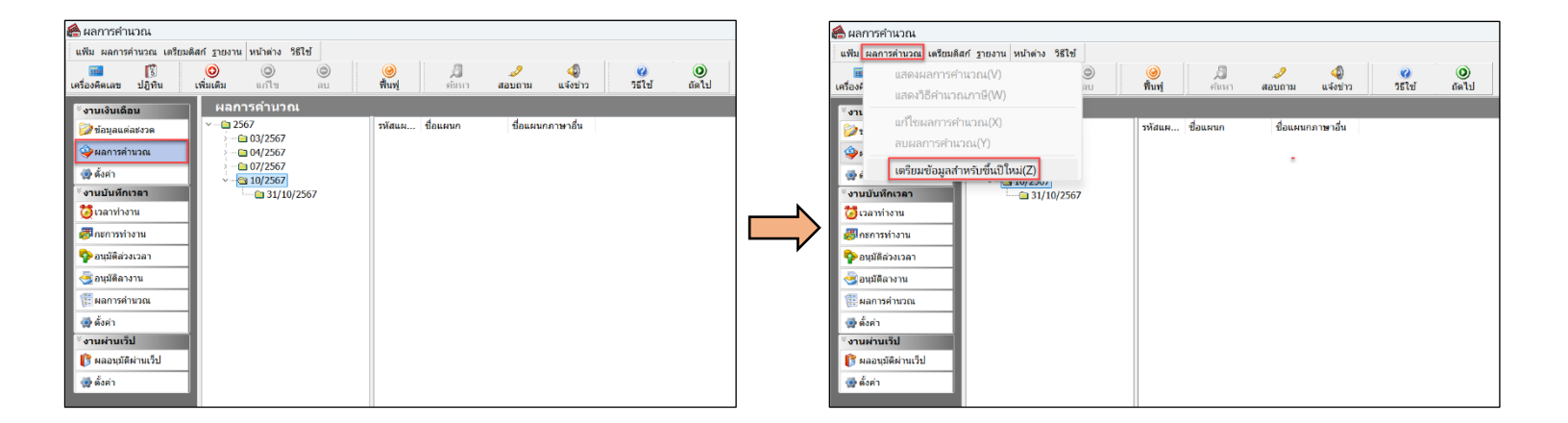

 โปรแกรมจะแสดงหน้าจอ การเตรียมข้อมูลขึ้นปีใหม่ -> แนะนำให้ดิ๊กเครื่องหมาย ✓ เพื่อให้โปรแกรม ทำการลบ ข้อมูลตามช่องที่ดิ๊กไว้ -> จากนั้นคลิก <u>บันทึก</u>

#### <u>ก่อนที่จะดำเนินการ</u> : แนะนำให้ตรวจสอบรายละเอียดให้ครบถ้วนก่อน ดังนี้

| ม แก้ไขเครื่องมือ | หน้าต่าง วิธีใช้                       | 2                  | -      | n                                                                                                    |          |         |         |  |  |
|-------------------|----------------------------------------|--------------------|--------|----------------------------------------------------------------------------------------------------|----------|---------|---------|--|--|
|                   |                                        |                    | -      |                                                                                                    |          |         |         |  |  |
| สิ่งที่ควรทำก่อน  | การเครียมข้อมูลส่                      | เหรับปีใ           | หม่    |                                                                                                    |          |         |         |  |  |
| 1.ทำการคำเ        | แวณแบบปิดงวดทุ                         | กงวด               |        |                                                                                                    |          |         |         |  |  |
| 2.ทำการพิม        | พ์ ภงด 1, ภงด 1ก<br>เอาร้องอาร์บได้เรื | , หนังสี<br>โมษายน | อรับรอ | ทุกประเภท 1<br>                                                                                                    | (กพนักง) | nı      |         |  |  |
| 3.111116415       | ของขอมูล เกบ เวเร                      | เนซุตบส            | 10011  | uers                                                                                                    |          |         |         |  |  |
|                   |                                        |                    |        |                                                                                                    |          |         |         |  |  |
| ทำการเตรียม       | 2568                                   |                    | ~      |                                                                                                    |          |         |         |  |  |
| ระบบเงินเดือน     |                                        |                    |        |                                                                                                    |          |         |         |  |  |
| ลบประวัติพ        | นักงานที่ลาออกเ                        | เล้ว               |        |                                                                                                    |          |         |         |  |  |
| ล้างขอดเงินป      | ไระกันชีวิต                            |                    |        | <ul> <li>Image: A set of the set of the</li></ul> |          |         |         |  |  |
| ล้างยอดเงินด      | อกเบี้ยเพื่อที่อยู่อา                  | เศัย               |        |                                                                                                    |          |         |         |  |  |
| ล้างยอดเงินล      | งทุนในกองทุนรวม                        | RMF                |        | <b>~</b>                                                                                                    |          |         |         |  |  |
| ล้างยอดเงินล      | งทุนในกองทุนรวม                        | SSF                |        |                                                                                                    |          |         |         |  |  |
| ทบยอดเงินส        | ะสมและเงินสมทบ                         | กองทุน             | ดี 1   |                                                                                                    |          |         |         |  |  |
| ทบยอดเงินส        | ะสมและเงินสมทบ                         | กองทุน             | ที่ 2  |                                                                                                    |          |         |         |  |  |
| ลบผลการค่         | านวณปีเดิม                             |                    |        |                                                                                                    |          |         |         |  |  |
| ระบบบันทึกเวลา    |                                        |                    |        |                                                                                                    |          |         |         |  |  |
| ลบข้อมูลระบ       | บบบันทึกเวลา                           |                    |        |                                                                                                    |          |         |         |  |  |
| ระบบข้อมูลผ่านเวป |                                        |                    |        |                                                                                                    |          |         |         |  |  |
| ลบข้อมูลผ่าน      | แวป                                    |                    |        |                                                                                                    |          |         |         |  |  |
|                   |                                        |                    |        |                                                                                                    | -        |         |         |  |  |
|                   |                                        |                    |        |                                                                                                    | L        | 🗸 บนทีก | 🔺 ยกเลก |  |  |

#### \* สิ่งที่โปรแกรมทำให้อัตโนมัติหลังจากเตรียมข้อมูลสำหรับขึ้นปีใหม่

- ทำการปรับปรุงประวัติพนักงาน ในช่องเงินสมทบเข้ากองทุนก่อนปี บัจจุบัน ด้วยการนำยอดเงินกองทุนฯ สะสมในปีก่อน(ถ้ามี) รวมกับ ยอดเงินสะสมกองทุนฯ ก่อนใช้โปรแกรม(ถ้ำมี) รวมกับ ยอดเงินสะสม กองทุนฯ ก่อนเข้าเป็นพนักงาน(ถ้ามี) ให้โดยอัตโนมัติ รวมถึงส่วนของ บริษัทสมทบฯ ให้โปรแกรมจะรวมยอดให้เช่นเดียวกัน
- 2. ลบยอดเงินได้และภาษีก่อนเข้าเป็นพนักงาน
- 3. ลบขอดเงินได้และภาษีก่อนใช้โปรแกรม
- ทำการเปลี่ยนจำนวนคราวที่ต้องเสียภาษี (ต่อปี) ในแฟ้มประวัติให้เป็น
   12 โดยอัตโนมัติ
- ธ. ลบผลกำรคำนวณของปีภาษีก่อนทั้งหมด ( กรณีที่ √ ไว้ในหน้าจอ ลบผลการคำนวณปีเดิม)
- 6. ลบงวดเงินเดือนของปีภาษีก่อนทั้งหมด ( กรณีที่ ✓ ไว้ในหน้าจอ ลบ ผลการคำนวณปีเดิม)
- สบค่าลดหย่อนต่าง ๆ รวมถึงประวัติพนักงานที่ลาออก ให้โดย
   อัตโนมัติ ( กรณีที่ ✓ ไว้ในหน้าจอ เตรียมข้อมูลสำหรับปีใหม่)ผ

## <u>คำอธิบายเพิ่มเติม</u>

| • | ทำการเตรียมข้อมูลสำหรับปี            | คือ | โปรแกรมจะแสดงข้อมูลของปีถัดไปให้อัตโนมัติ แต่ถ้าหากมีผล                                                                                                 |  |  |  |  |
|---|--------------------------------------|-----|----------------------------------------------------------------------------------------------------|--|--|--|--|
|   |                                      |     | คำนวณปีเก่า ค้างไว้มากกว่า 1 ปี จะสามารถเลือกปีที่จะทำการเตรียมขึ้นปีใหม่<br>ได้                                                                        |  |  |  |  |
| • | ลบประวัติพนักงานที่ลาออกแล้ว         | คือ | ต้องกำรให้โปรแกรมลบประวัติพนักงานที่มีสถานภาพลาออกของ<br>ปีก่อนให้โดยอัตโนมัติ (ไม่แนะนำให้ลบ เพื่อจะได้เก็บข้อมลไว้ดย้อนหลังได้)                       |  |  |  |  |
| • | ส้างขอคเงินประกันชีวิต               | คือ | ต้องการให้โปรแกรมล้างขอดเงินประกันชีวิตออกจากแฟ้ม<br>พนักงาน แต่ละกน ให้โดขอัตโนมัติ เพื่อบันทึกก่าลดหย่อนของปีถัดไป                                    |  |  |  |  |
| • | ล้างขอคเงินคอกเบี้ยเพื่อที่อยู่อาศัย | คือ | ด้องการให้โปรแกรมล้างขอดคอกเบี้ยเงินกู้เพื่อที่อยู่ ออกจากแฟ้ม<br>พนักงานแต่ละคน ให้โดยอัตโนมัติ เพื่อบันทึกก่าลดหย่อนของปีถัดไป                        |  |  |  |  |
| • | ล้างขอดเงินกองทุนในกองทุนรวม RMF     | คือ | ด้องการให้โปรแกรมล้างขอดเงินกองทุนในกองทุนรวม RMF ออกจาก<br>แฟ้มพนักงานแต่ละคน ให้โดขอัตโนมัติ เพื่อบันทึกก่าลดหย่อนของปีถัดไป                          |  |  |  |  |
| • | ถ้างขอดเงินกองทุนในกองทุนรวม SSF     | คือ | ต้องการให้โปรแกรมถ้างขอดเงินกองทุนในกองทุนรวม LTF ออกจากแฟ้ม<br>พนักงานแต่ละคน ให้โดยอัตโนมัติ เพื่อบันทึกก่าลดหย่อนของปีถัดไป                          |  |  |  |  |
| • | ทบขอดเงินสะสมและเงินสมทบกองทุนที่ 1  | คือ | เป็นการกำหนดว่าต้องการนำเงินสะสมและเงินสมทบกองทุน<br>สำรองเลี้ยงชีพกองทุนที่ 1 ไปเก็บไว้ในประวัติพนักงานที่ช่อง ยอดเงินสะสม<br>และเงิน                  |  |  |  |  |
|   |                                      |     | สมทบปีก่อนหรือไม่ เพื่อสำหรับกรณีที่เคยทำการเตรียมข้อมูลขึ้นปีใหม่แล้ว<br>และต้องการทำซ้ำ โปรแกรมจะไม่สมทบยอดเงินกองทุนของปีก่อนซ้ำอีก                  |  |  |  |  |
| • | ทบขอดเงินสะสมและเงินสมทบกองทุนที่ 2  | คือ | เป็นการกำหนดว่าต้องการนำเงินสะสมและเงินสมทบกองทุน<br>สำรองเลี้ยงชีพกองทุนที่ 2 ไปเก็บไว้ในประวัติพนักงานที่ช่อง ยอดเงินสะสม<br>และเงินสมทบปีก่อนหรือไม่ |  |  |  |  |
|   | ลาเผลการคำบวณาีเดิม                  | คือ | ต้องกำรให้โปรแกรมล้างลบผลการคำนวณปีเดิม                                                                                                    |  |  |  |  |
| • | ลบข้อมูลระบบบันทึกเวลา               | คือ | กรณีที่ผู้ใช้งานมีลิขสิทธิ์ของระบบประมวลผลบันทึกเวลำ และ<br>ต้องการที่จะให้โปรแกรมลบข้อมูลระบบบันทึกเวลาของปีที่เลือกไว้ในหน้าจอ                        |  |  |  |  |
| • | ลบข้อมูลผ่านเว็บ                     | คือ | ้<br>กรณีที่ผู้ใช้งานมีถิขสิทธิ์ ของระบบ Web Leave และต้องการที่จะ ให้โปรแกรม<br>ลบข้อมูล Web Leave ของปีที่เลือกไว้ในหน้าจอ                            |  |  |  |  |
|   |                                      |     | U,                                                                                                    |  |  |  |  |

🛠 สิ่งที่ผู้ใช้งานต้องทำหลังจากเตรียมข้อมูลสำหรับขึ้นปี ใหม่

1. ตั้งงวดเงินเดือน : ดำเนินการได้ตำม Link ดังนี้ <u>https://shorturl.asia/iMfnA</u>

 บันทึกข้อมูลและงำนประจำงวด : หลังจากตั้งงวดเงินเดือนเรียบร้อยแล้ว แนะนำให้บันทึกข้อมูลประจำงวดตามขั้นตอนเดิม แล้วทำการคำนวณเงินเดือนได้ตามปกติ